### **3.1 LABORATORINIS DARBAS**

### KINTAMOS SROVĖS (AC) GRANDINIŲ TYRIMAS

Laboratoriniame darbe eksperimentiškai nustatysime įvairių periodinių signalų amplitudines ir efektines vertes, ištirsime kondensatoriaus ir ritės grandines bei rezonansinius kontūrus.

| Atliko stud.   |         | Atliktas |                       |
|----------------|---------|----------|-----------------------|
|                | (grupė) |          | (data, dėst. parašas) |
|                |         | Apgintas |                       |
| (vardas pavard | ė)      |          | (data, dėst. parašas) |

<u>**Darbo tikslas**</u> – Išmokti eksperimentiškai matuoti įtampos ir srovės amplitudines ir efektines vertes kintamos srovės elektros grandinėse. Įgyti teorines ir praktines žinias apie kondensatoriaus ir ritės kintamos srovės elektros grandines bei talpinio ir induktyvaus pobūdžio reaktyviąją varžą, fazės poslinkius ir rezonansinius kontūrus.

### **Turinys**

- 1. Įtampos ir srovės efektinės vertės
- 2. Sinusinės kintamos įtampos tiekimas kondensatoriui. Kondensatoriaus reaktyvioji varža
- 3. Talpos nustatymas pagal fazės poslinkį
- 4. Sinusinės kintamosios įtampos tiekimas ritei. Ritės reaktyvioji varža
- 5. Induktyvumo nustatymas pagal fazės poslinkį
- 6. Nuoseklusis rezonansinis kontūras
- 7. Lygiagretusis rezonansinis kontūras

#### <u>Užduotis</u>

- 1. Eksperimentiškai nustatyti įvairios formos AC signalo įtampos ir srovės amplitudinę ir efektinę vertę;
- Eksperimentiškai ištirti AC kondensatoriaus grandinę ir nustatyti talpinę reaktyviąją varžą;
- 3. Eksperimentiškai nustatyti talpą pagal fazės poslinkį tarp kondensatoriaus potencialo ir maitinimo įtampos naudojant RC elementą.
- 4. Eksperimentiškai ištirti AC ritės grandinę ir nustatyti jos induktyviąją reaktyviąją varžą;
- 5. Eksperimentiškai nustatyti induktyvumą pagal fazės poslinkį tarp ritės ir maitinimo įtampų naudojant RL elementą.

- 6. Eksperimentiškai ištirti nuosekliojo rezonansinio kontūro dažninę charakteristiką.
- 7. Eksperimentiškai ištirti lygiagrečiojo rezonansinio kontūro dažninę charakteristiką.

### Darbo eiga:

### 3.1.1 Įtampos ir srovės efektinės vertės

Šioje darbo dalyje naudojant osciloskopą bei voltmetrą ir ampermetrą matuosime skirtingos formos AC signalo grandinės įtampos ir srovės amplitudinę ir efektinę vertes rezistoriuje R5 (100  $\Omega$ ), kuris sumontuotas SO4203-6J modulyje (3.1.1 pav.).

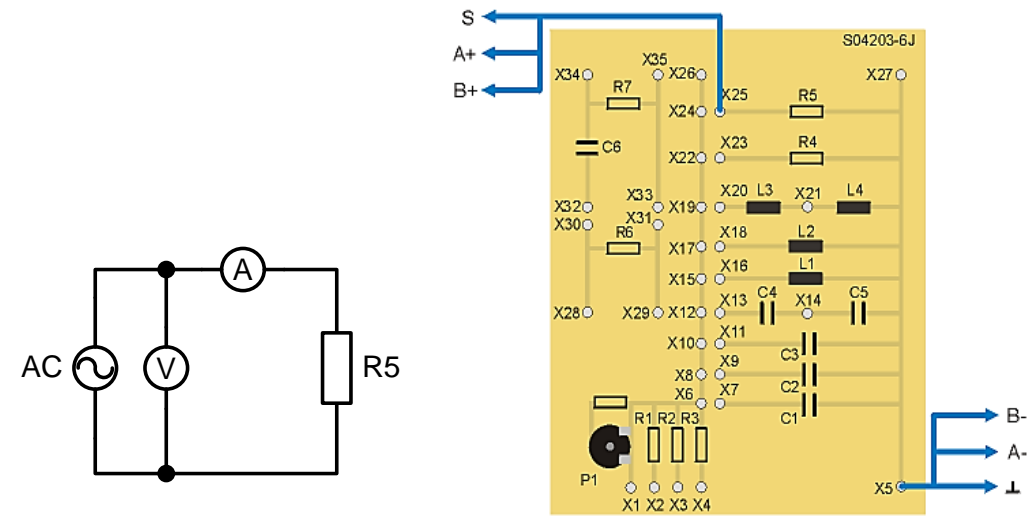

3.1.1 pav. Įtampos ir srovės efektinės vertės bandymo schema.

- Įstatykite SO4203-6J modulį į UNITRAIN System stendą.
- Laidais sujunkite bandymo grandinę pagal 3.1.1 pav. (SO4203-6J modulį reikia sujungti su UNITRAIN System bloku). Prie rezistoriaus R5 prijungiama periodinė įtampa (analoginis išėjimas S) ir analoginiai įėjimai A ir B.
- Kompiuteryje: Meniu Instruments → Voltage Sources → Function Generator (prietaisai → įtampos šaltiniai funkcinis generatorius) atidarykite virtualųjį prietaisą Function Generator ir pasirinkite 3.1.1 lentelėje nurodytus nustatymus. Tada įjunkite prietaisą mygtuku POWER (maitinimas).

| [ anta | ۱ż  | 2  | 1  | 1   |  |
|--------|-----|----|----|-----|--|
| Lente  | Ie. | э. | ь. | . 1 |  |

| Funkcinio generatoriaus nustatymai |  |  |
|------------------------------------|--|--|
| <b>Režimas</b> SINE                |  |  |
| <b>Amplitudė</b> 1:1. 20%          |  |  |
| Dažnis 100 Hz                      |  |  |

Kompiuteryje: Meniu Instruments → Measuring devices → Oscilloscope (prietaisai → • matavimo prietaisai → osciloskopas) atidarykite virtualųjį prietaisą Oscillocope ir pasirinkite 3.1.2 lentelėje pateiktus nustatymus.

| Lentelė 3.1.2            |                                                           |  |
|--------------------------|-----------------------------------------------------------|--|
| Osciloskopo nustatymai   |                                                           |  |
| Kanalas A                | 1 V/pad.                                                  |  |
| Kanalas BOFF (išjungtas) |                                                           |  |
| Skleidimas 5 ms/pad.     |                                                           |  |
| Režimas                  | X/T, AC                                                   |  |
| Trigeris                 | Kanalas A/Kylantis frontas/registravimas prieš trigerį 0% |  |

Perbraižykite gautą oscilogramą. •

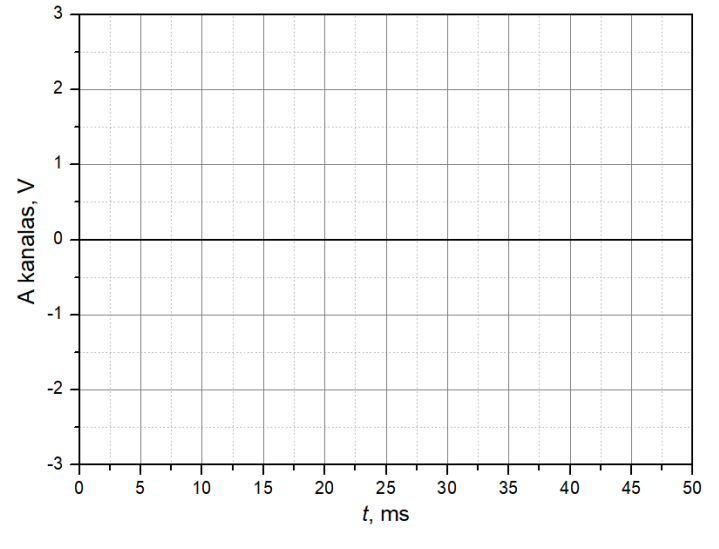

3.1.2 pav. Įtampos oscilograma

Pagal gautą oscilogramą nustatykite įtampos amplitudinę vertę  $U_0$  bei apskaičiuokite • efektinę vertę Uef.

 $U_0 =$ \_\_\_\_\_ *U*<sub>ef.</sub> =\_\_\_\_\_

- Išjunkite osciloskopą.
- Kompiuteryje: Meniu Instruments → Measuring devices → Voltmeter A (prietaisai → matavimo prietaisai → voltmetras A) atidarykite virtualujį prietaisą Voltmeter A ir pasirinkite 3.1.3 lentelėje pateiktus nustatymus.

| Lentelė 3.1.3                       |  |  |
|-------------------------------------|--|--|
| Voltmetro A nustatymai              |  |  |
| Matavimo diapazonas 5 V (AC)        |  |  |
| Darbo režimas P (amplitudinė vertė) |  |  |

Išmatuokite įtampos amplitudinę vertę U<sub>0</sub>. Norint išmatuoti efektinę įtampos vertę <u>U<sub>ef</sub></u>, perjunkite voltmetrą į RMS (angl. "root mean square" – kvadratų vidurkio šaknies) režimą.

| $U_0 =$        |  |
|----------------|--|
| $U_{\rm ef} =$ |  |

- Kompiuteryje: Meniu Instruments → Measuring devices → Amperemeter B (prietaisai → matavimo prietaisai → ampermetras B) atidarykite virtualųjį prietaisą Amperemeter B ir pasirinkite 3.1.4 lentelėje nurodytus nustatymus.

| Lentelė 3.1.4                  |       |  |
|--------------------------------|-------|--|
| Ampermetro B nustatymai        |       |  |
| Matavimo diapazonas 50 mA (AC) |       |  |
| Darbo režimas P                |       |  |
| Šuntas                         | 100 Ω |  |

- Išmatuokite amplitudinę srovės vertę *I*<sub>0</sub>.
   *I*<sub>0</sub> = \_\_\_\_\_
- Toliau, perjunkite ampermetrą į RMS režimą ir išmatuokite efektinę srovę I<sub>ef.</sub>.
   I<sub>ef.</sub> = \_\_\_\_\_\_
- Nustatykite, koks yra įtampos ir srovės stiprio amplitudinių ir efektinių verčių sąryšis:
- Keiskite funkcinio generatoriaus dažnį iki 1 kHz, nustatykite kaip priklauso įtampos ir srovės efektinės vertės nuo dažnio:\_\_\_\_\_\_

- Funkcinį generatorių paeiliui perjunkite į režimus TRIANGLE (trikampis) ir RECTANGLE (stačiakampis) ir kiekvienu atveju išmatuokite efektinę įtampos vertę. *U*<sub>TRI(ef.)</sub> =\_\_\_\_\_\_ *U*<sub>RECT(ef.)</sub> =\_\_\_\_\_\_
- Nustatykite, kaip efektinė vertė priklauso nuo kintamos įtampos signalo formos:

### 3.1.2 Sinusinės kintamos įtampos tiekimas kondensatoriui. Kondensatoriaus reaktyvioji varža.

Šioje darbo dalyje naudojant osciloskopą nustatysime kondensatoriaus C4 (1  $\mu$ F), kuris sumontuotas SO4203-6J modulyje (3.1.3 pav.), AC grandinės srovės ir įtampos charakteristikas. Naudojant voltmetrą ir ampermetrą išmatuosime kondensatorių C4 ir C5 (1  $\mu$ F) srovės ir įtampos efektinę vertę ir nustatysime talpinio pobūdžio reaktyviąją varžą esant skirtingoms talpoms ir skirtingiems dažniams.

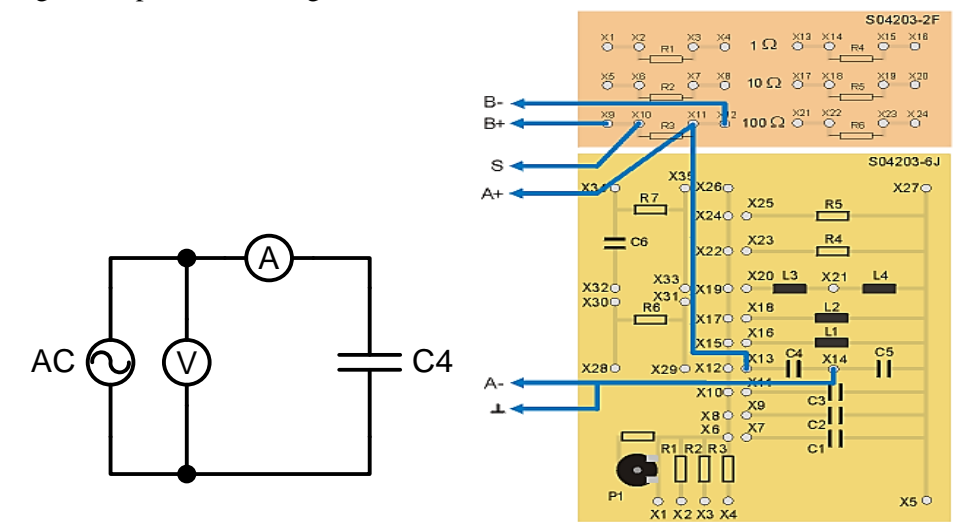

3.1.3 pav. Kondensatoriaus bandymo schema.

- Įstatykite SO4203-6J modulį į UNITRAIN System stendą.
- Laidais sujunkite kondensatoriaus C4 bandymo grandinę pagal 3.1.3 pav. (SO4203-6J modulį reikia sujungti su UNITRAIN System bloku). Prie kondensatoriaus iš analoginio išėjimo S prijungiama sinusinė kintamos srovės (AC) įtampa, naudojant šuntą. Taip pat prijungiami analoginiai įėjimai A ir B.
- Kompiuteryje: Meniu Instruments → Voltage Sources → Function Generator (prietaisai → įtampos šaltiniai funkcinis generatorius) atidarykite virtualųjį prietaisą Function

Generator ir pasirinkite 3.1.5 lentelėje nurodytus nustatymus. Tada įjunkite prietaisą mygtuku POWER (maitinimas).

| Lentelė 3.1.5                      |  |  |
|------------------------------------|--|--|
| Funkcinio generatoriaus nustatymai |  |  |
| <b>Režimas</b> SINE                |  |  |
| <b>Amplitudė</b> 1:1. 100%         |  |  |
| Dažnis 100 Hz                      |  |  |

Kompiuteryje: Meniu Instruments → Measuring devices → Oscilloscope (prietaisai → • matavimo prietaisai → osciloskopas) atidarykite virtualųjį prietaisą Oscillocope ir pasirinkite 3.1.6 lentelėje pateiktus nustatymus.

| Lentele 3.1.6          |                                                           |  |
|------------------------|-----------------------------------------------------------|--|
| Osciloskopo nustatymai |                                                           |  |
| Kanalas A              | 5 V/pad.                                                  |  |
| Kanalas B              | 500 mV/pad.                                               |  |
| Skleidimas             | 2 ms/pad.                                                 |  |
| Režimas                | X/T, AC                                                   |  |
| Trigeris               | Kanalas A/Kylantis frontas/registravimas prieš trigerį 0% |  |

ntalà 2 1 6 -

Perbraižykite gautą oscilogramą. •

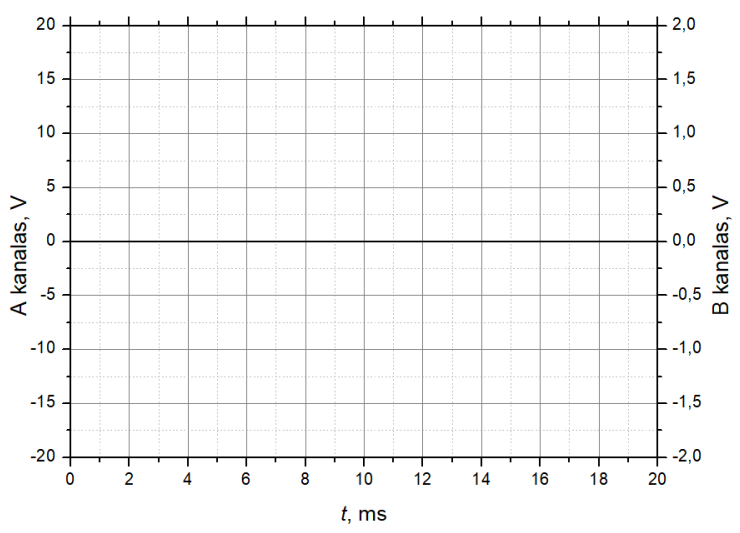

3.1.4 pav. Srovės ir įtampos oscilograma

- Pagal oscilogramą nustatykite, koks yra fazių poslinkis tarp srovės ir įtampos:\_\_\_\_\_\_
- Padidinkite funkcinio generatoriaus dažnį iki 1 kHz ir nustatykite kokia yra priklausomybė tarp signalo dažnio ir maksimalios srovės grandinėje:
- Išjunkite osciloskopą.
- Kompiuteryje: Meniu Instruments → Measuring devices → Voltmeter A (prietaisai → matavimo prietaisai → voltmetras A) atidarykite virtualųjį prietaisą Voltmeter A ir pasirinkite 3.1.7 lentelėje pateiktus nustatymus.

| Lentel | ė | 3. | 1. | 7 |
|--------|---|----|----|---|
|        |   |    |    |   |

| Voltmetro A nustatymai                          |  |  |
|-------------------------------------------------|--|--|
| Matavimo diapazonas 20 V nuolatinės srovės (AC) |  |  |
| Darbo režimas RMS (efektinė vertė)              |  |  |

Kompiuteryje: Meniu Instruments → Measuring devices → Amperemeter B (prietaisai → matavimo prietaisai → ampermetras B) atidarykite virtualujį prietaisą Amperemeter B ir pasirinkite 3.1.8 lentelėje nurodytus nustatymus.

| Lentelė 3.1.8                                   |                      |  |
|-------------------------------------------------|----------------------|--|
| Ampermetro B nustatymai                         |                      |  |
| Matavimo diapazonas 100 mA kintamos srovės (AC) |                      |  |
| Darbo režimas                                   | RMS (efektinė vertė) |  |
| Šuntas                                          | 100 omų              |  |

 Didindami dažnį funkciniame generatoriuje nuo 100 Hz iki 5 kHz, nustatykite įtampos U kondensatoriuje C4 ir kondensatoriaus srovės I efektines vertes. Gautus rezultatus rašykite į 3.1.9 lentelę.

| 3 1 9 lentelė Matavimu  | ir | skaičiavimu   | rezultatai |
|-------------------------|----|---------------|------------|
| 5.1.7 Tentele Matavinių | ш  | SKaiciaviiiių | rezultatal |

| <i>f</i> [Hz] | <i>U</i> [V] | <i>I</i> [mA] | <i>X</i> c [Ω] |
|---------------|--------------|---------------|----------------|
| 100           |              |               |                |
| 200           |              |               |                |
| 250           |              |               |                |
| 400           |              |               |                |
| 500           |              |               |                |
| 1000          |              |               |                |
| 2000          |              |               |                |
| 5000          |              |               |                |

- Apskaičiuokite reaktyviąją varžą  $X_C$  ir gautus rezultatus rašykite į 3.1.9 lentelę.
- Pagal gautus rezultatus nubraižykite  $X_C = f(f)$  grafiką.

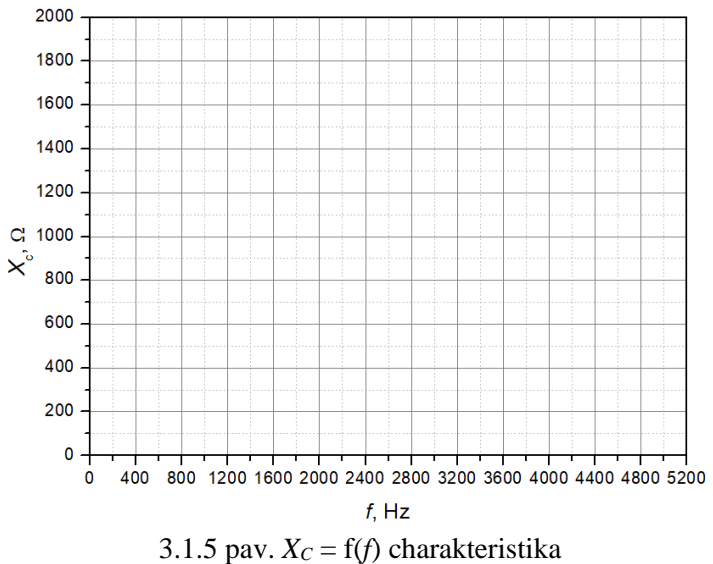

- Nustatykite 100 Hz dažnį funkciniame generatoriuje.
- Pakeiskite bandymų grandinę, kad kondensatoriai C4 it C5 būtų sujungti nuosekliai. Apskaičiuokite bendrą talpą C. Analogiškai išmatuokite įtampą ir srovę ir apskaičiuokite reaktyviąją varžą. Gautus rezultatus užrašykite į 3.1.10 lentelę.
- Pakeiskite bandymų grandinę, kad kondensatoriai C4 ir C5 būtų sujungti lygiagrečiai. Apskaičiuokite bendrą talpą C. Analogiškai išmatuokite įtampą ir srovę ir apskaičiuokite reaktyviąją varžą. Gautus rezultatus užrašykite į 3.1.10 lentelę.

3.1.10 lentelė Matavimų ir skaičiavimų rezultatai

| С      | <i>C</i> [µF] | <i>U</i> [V] | <i>I</i> [mA] | <i>X</i> c [Ω] |
|--------|---------------|--------------|---------------|----------------|
| C4     |               |              |               |                |
| C4-C5  |               |              |               |                |
| C4  C5 |               |              |               |                |

• Pagal gautus rezultatus nubraižykite  $X_{\rm C} = f(C)$  grafiką:

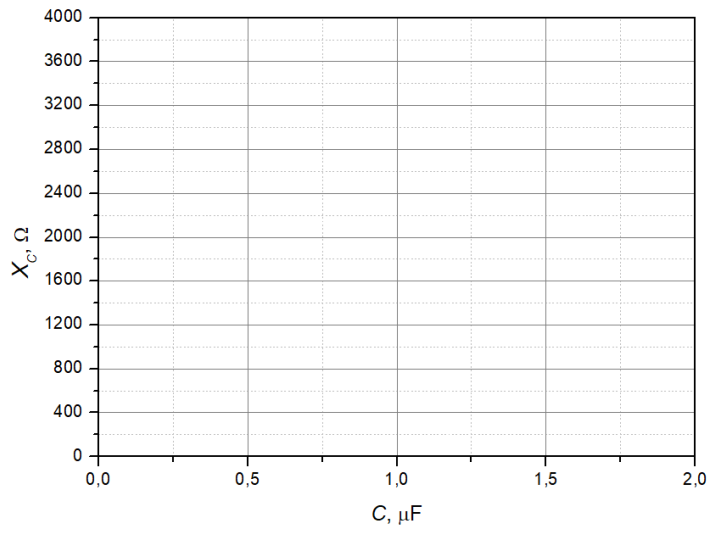

3.1.6 pav.  $X_{\rm C} = f(C)$  charakteristika

# 3.1.3 Talpos nustatymas pagal fazės poslinkį

Šioje darbo dalyje naudojant RC elementą nustatysime talpą, pagal fazės poslinkį tarp kondensatoriaus potencialo ir maitinimo įtampos, kuris sumontuotas SO4203-6J modulyje (3.1.7 pav.).

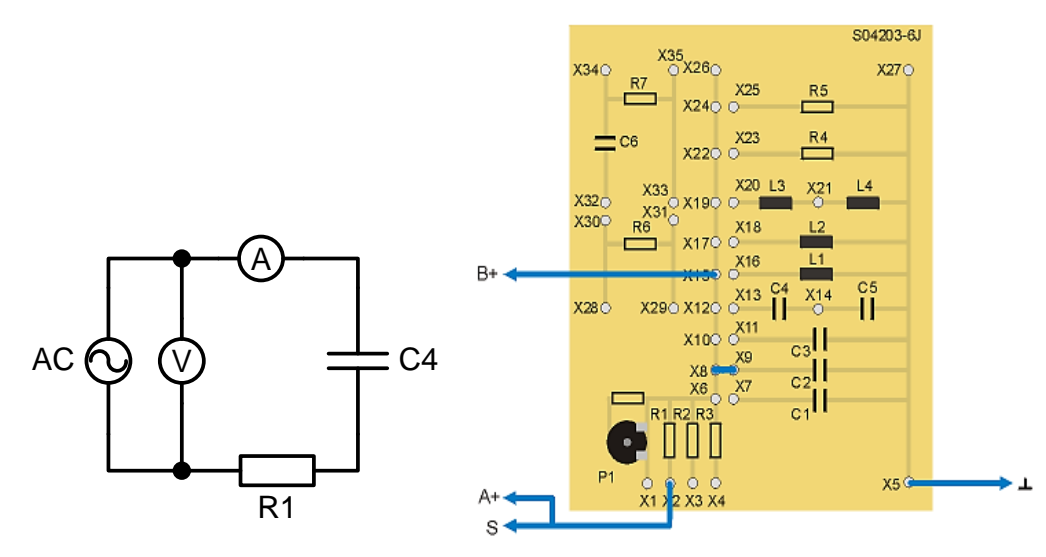

3.1.7 pav. RC elemento bandymo grandinė

- Įstatykite SO4203-6J modulį į UNITRAIN System stendą.
- Kompiuteryje: Meniu Instruments → Voltage Sources → Function Generator (prietaisai → įtampos šaltiniai funkcinis generatorius) atidarykite virtualųjį prietaisą Function Generator ir pasirinkite 3.1.11 lentelėje nurodytus nustatymus. Tada įjunkite prietaisą mygtuku POWER (maitinimas).

| Lentelė 3.1.11                     |  |  |  |
|------------------------------------|--|--|--|
| Funkcinio generatoriaus nustatymai |  |  |  |
| <b>Režimas</b> SINE                |  |  |  |
| <b>Amplitudė</b> 1:1. 100%         |  |  |  |
| Dažnis 2.5 kHz                     |  |  |  |

 Kompiuteryje: Meniu Instruments → Measuring devices → Oscilloscope (prietaisai → matavimo prietaisai → osciloskopas) atidarykite virtualujį prietaisą Oscillocope ir pasirinkite 3.1.12 lentelėje pateiktus nustatymus.

| Lentelė | 3.1.12 |
|---------|--------|
|         |        |

| Osciloskopo nustatymai |                                                           |  |
|------------------------|-----------------------------------------------------------|--|
| Kanalas A              | 5 V/pad.                                                  |  |
| Kanalas B              | 5 V/pad.                                                  |  |
| Skleidimas             | 100 μs/pad.                                               |  |
| Režimas                | X/T, AC                                                   |  |
| Trigeris               | Kanalas A/Kylantis frontas/registravimas prieš trigerį 0% |  |

• Užregistruokite RC bandymo grandines kondensatoriaus ir maitinimo įtampų charakteristikas ir perbraižykite gautą oscilogramą:

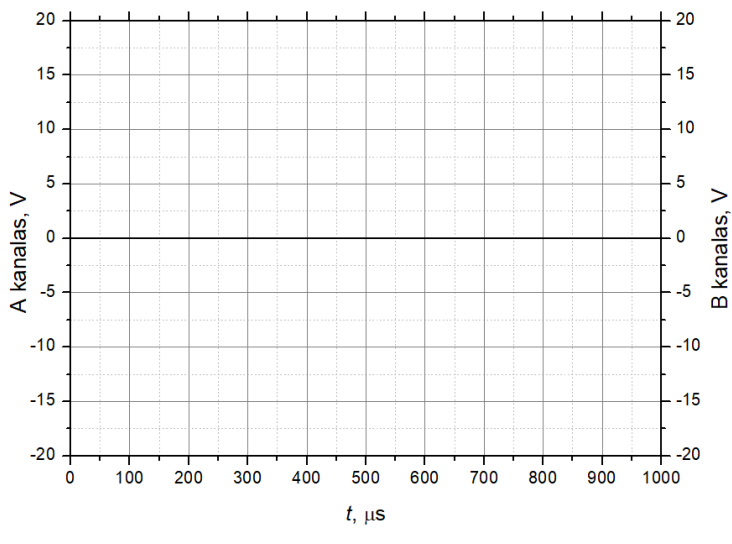

3.1.8 pav. Kondensatoriaus ir maitinimo įtampų oscilograma

• Pakeiskite osciloskopo nustatymus pagal 3.1.13 lentelę.

| 5.1.15 Tentere         |                                                           |  |
|------------------------|-----------------------------------------------------------|--|
| Osciloskopo nustatymai |                                                           |  |
| Kanalas A              | 500 mV/pad.                                               |  |
| Kanalas B              | 200 mV/pad.                                               |  |
| Skleidimas             | 20 μs/pad.                                                |  |
| Režimas                | X/T, AC                                                   |  |
| Trigeris               | Kanalas A/Kylantis frontas/registravimas prieš trigerį 0% |  |

• Užregistruokite RC bandymo grandines srovės charakteristiką ir perbraižykite gautą oscilogramą.

3.1.13 lentelė

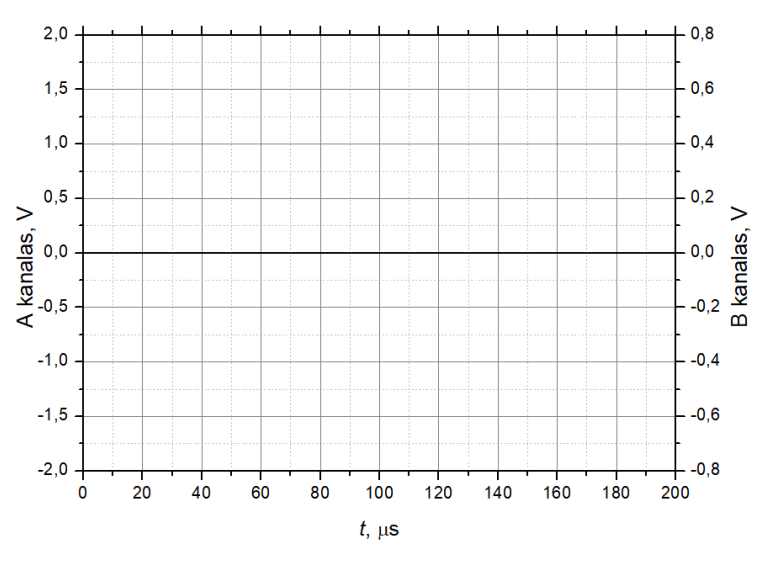

3.1.9 pav. Srovės oscilograma

- Nustatykite laiko skirtumą  $\Delta t$  tarp dviejų kreivių nulio perėjimų:  $\Delta t =$ \_\_\_\_\_
- Pagal laiko skirtumą Δt nustatykite fazės poslinkį tarp dviejų įtampų:
   φ =\_\_\_\_\_
- Nustatykite talpą C = C2 (rezistoriaus R = R1 vertė 1 kΩ):
   C = \_\_\_\_\_\_

$$\phi = 360^{\circ} \cdot f \cdot \Delta t$$
$$C = \frac{1}{2\pi \cdot f \cdot R} \tan \phi$$

### 3.2.4 Sinusinės kintamosios įtampos tiekimas ritei. Ritės reaktyvioji varža.

Šioje darbo dalyje naudojant osciloskopą nustatysime ritės L3 (1 mH), kuri sumontuota SO4203-6J modulyje (3.1.9 pav.), AC grandinės srovės ir įtampos charakteristikas. Naudojant voltmetrą ir ampermetrą išmatuosime ričių L3 ir L4 (1 mH) srovės ir įtampos efektinę vertę ir nustatysime induktyvaus pobūdžio reaktyviąją varža esant skirtingiems iduktyvumams ir skirtingiems dažniams.

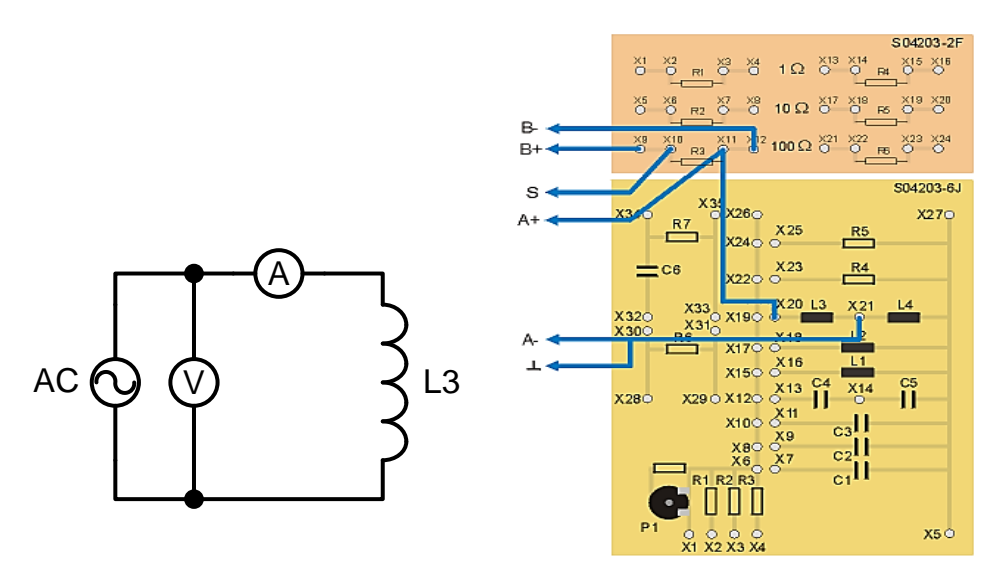

3.1.10 pav. Ritės bandymo schema.

- Įstatykite SO4203-6J modulį į UNITRAIN System stendą.
- Laidais sujunkite ritės L3 bandymo grandinę pagal 3.1.10 pav. (SO4203-6J modulį reikia sujungti su UNITRAIN System bloku). Prie ritės iš analoginio išėjimo S prijungiama sinusinė kintamos srovės (AC) įtampa naudojant šuntą. Taip pat prijungiami analoginiai įėjimai A ir B.
- Kompiuteryje: Meniu Instruments → Voltage Sources → Function Generator (prietaisai → įtampos šaltiniai funkcinis generatorius) atidarykite virtualųjį prietaisą Function Generator ir pasirinkite 3.1.14 lentelėje nurodytus nustatymus. Tada įjunkite prietaisą mygtuku POWER (maitinimas).

| Lentelė 3.1.14                     |  |  |  |
|------------------------------------|--|--|--|
| Funkcinio generatoriaus nustatymai |  |  |  |
| <b>Režimas</b> SINE                |  |  |  |
| <b>Amplitudė</b> 1:1. 100%         |  |  |  |
| Dažnis 10 kHz                      |  |  |  |

 Kompiuteryje: Meniu Instruments → Measuring devices → Oscilloscope (prietaisai → matavimo prietaisai → osciloskopas) atidarykite virtualųjį prietaisą Oscillocope ir pasirinkite 3.1.15 lentelėje pateiktus nustatymus.

| Lontolà | 2  | 1 | 15  |
|---------|----|---|-----|
| Lentele | 3. | 1 | .15 |

| Osciloskopo nustatymai |                                                           |  |
|------------------------|-----------------------------------------------------------|--|
| Kanalas A              | 5 V/pad.                                                  |  |
| Kanalas B              | 5 V/pad.                                                  |  |
| Skleidimas             | 20 μs/pad.                                                |  |
| Režimas                | X/T, AC                                                   |  |
| Trigeris               | Kanalas A/Kylantis frontas/registravimas prieš trigerį 0% |  |

• Perbraižykite srovės ir įtampos oscilogramą.

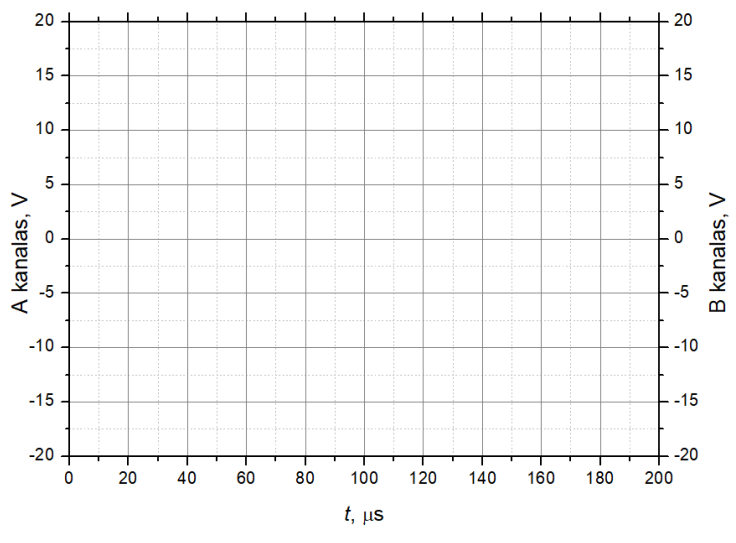

3.1.11 pav. Srovės ir įtampos oscilogramą

- Išjunkite osciloskopą.
- Funkciniame generatoriuje nustatykite 20 kHz dažnį.
- Kompiuteryje: Meniu Instruments → Measuring devices → Voltmeter A (prietaisai → matavimo prietaisai → voltmetras A) atidarykite virtualujį prietaisą Voltmeter A ir pasirinkite 3.1.16 lentelėje pateiktus nustatymus.

| T amtalà | 2  | 1  | 16 |  |
|----------|----|----|----|--|
| Lentele  | 3. | 1. | 10 |  |

| Voltmetro A nustatymai        |     |  |
|-------------------------------|-----|--|
| Matavimo diapazonas 20 V (AC) |     |  |
| Darbo režimas                 | RMS |  |

• Kompiuteryje: Meniu Instruments → Measuring devices → Amperemeter B (prietaisai → matavimo prietaisai → ampermetras B) atidarykite virtualųjį prietaisą Amperemeter B ir pasirinkite 3.1.17 lentelėje nurodytus nustatymus.

| Ampermetro B nustatymai |                      |  |
|-------------------------|----------------------|--|
| Matavimo diapazonas     | 100 mA (AC)          |  |
| Darbo režimas           | RMS (efektinė vertė) |  |
| Šuntas                  | 100 omų              |  |

• Keisdami dažnį nuo 100 Hz iki 5 kHz, nustatykite įtampos *U* ir srovės *I* efektines vertes ritėje L3. Gautus rezultatus rašykite į 3.1.18 lentelę.

| f [Hz] | <i>U</i> [V] | <i>I</i> [mA] | $X_{\rm L} [\Omega]$ |
|--------|--------------|---------------|----------------------|
| 100    |              |               |                      |
| 200    |              |               |                      |
| 250    |              |               |                      |
| 400    |              |               |                      |
| 500    |              |               |                      |
| 1000   |              |               |                      |
| 2000   |              |               |                      |
| 5000   |              |               |                      |

#### 3.1.18 lentelė Matavimų ir skaičiavimų rezultatai

- Apskaičiuokite ritės rekatyviąją varžą X<sub>L</sub> (įtampos ir srovės santykis). Gautus rezultatus rašykite į 3.1.18 lentelę.
- Pagal gautus rezultatus nubraižykite  $X_L = f(f)$  grafiką:

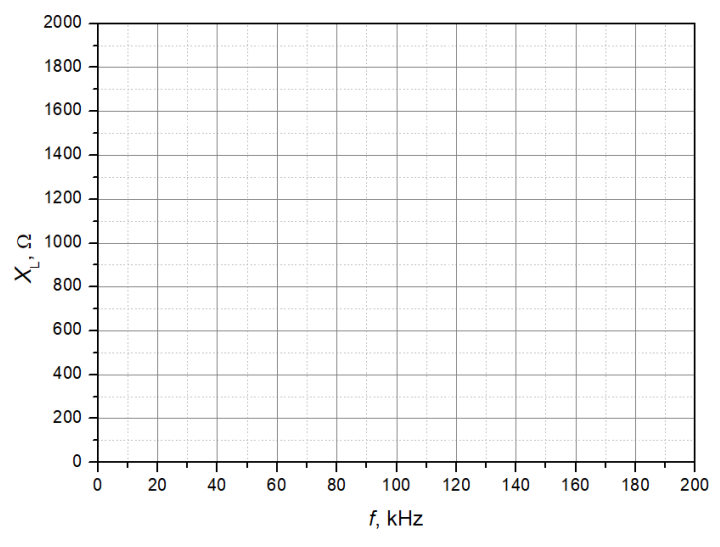

3.1.12 pav.  $X_L = f(f)$  charakteristika

- Nustatykite 20 kHz dažnį funkciniame generatoriuje.
- Pakeiskite bandymų grandinę, kad ritės L3 ir L4 būtų sujungti nuosekliai. Apskaičiuokite bendrą iduktyvumą *L*. Analogiškai išmatuokite efektinę įtampą *U* ir srovę *I* ir apskaičiuokite reaktyviąją varžą *X*<sub>L</sub>. Gautus rezultatus užrašykite į 3.1.19 lentelę..
- Pakeiskite bandymų grandinę, kad kondensatoriai L3 ir L4 būtų sujungti lygiagrečiai. Apskaičiuokite bendrą iduktyvumą *L*. Analogiškai išmatuokite efektinę įtampą *U* ir srovę *I* ir apskaičiuokite reaktyviąją varžą *X*<sub>L</sub>. Gautus rezultatus užrašykite į 3.1.19 lentelę.

| L      | <i>L</i> [mH] | <i>U</i> [V] | <i>I</i> [mA] | $X_{ m L}$ [ $\Omega$ ] |
|--------|---------------|--------------|---------------|-------------------------|
| L3     |               |              |               |                         |
| L3-L4  |               |              |               |                         |
| L3  L4 |               |              |               |                         |

3.1.19 lentelė Matavimų ir skaičiavimų rezultatai

• Pagal gautus rezultatus nubraižykite  $X_L = f(L)$  grafiką.

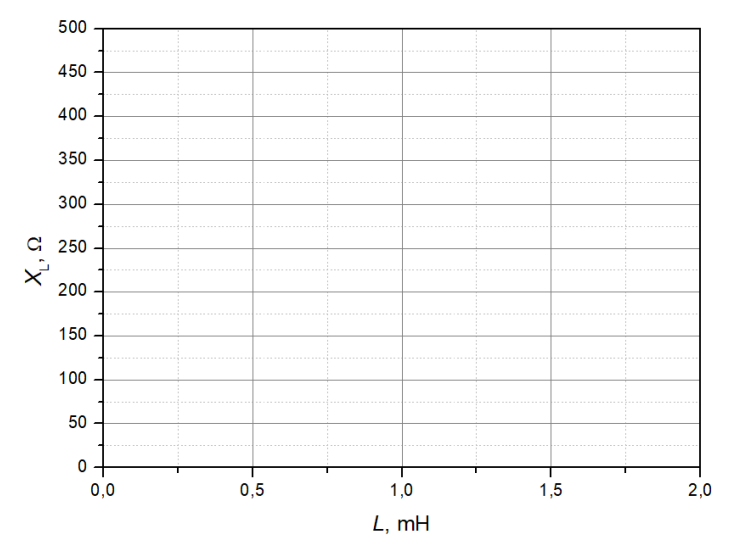

3.1.13 pav.  $X_L = f(L)$  charakteristika

# 3.1.5 Induktyvumo nustatymas pagal fazės poslinkį

Šioje darbo dalyje naudojant RL elementą nustatysime iduktyvumą pagal fazės poslinkį tarp ritės ir maitinimo įtampų, kuris sumontuotas SO4203-6J modulyje (3.1.14 pav.).

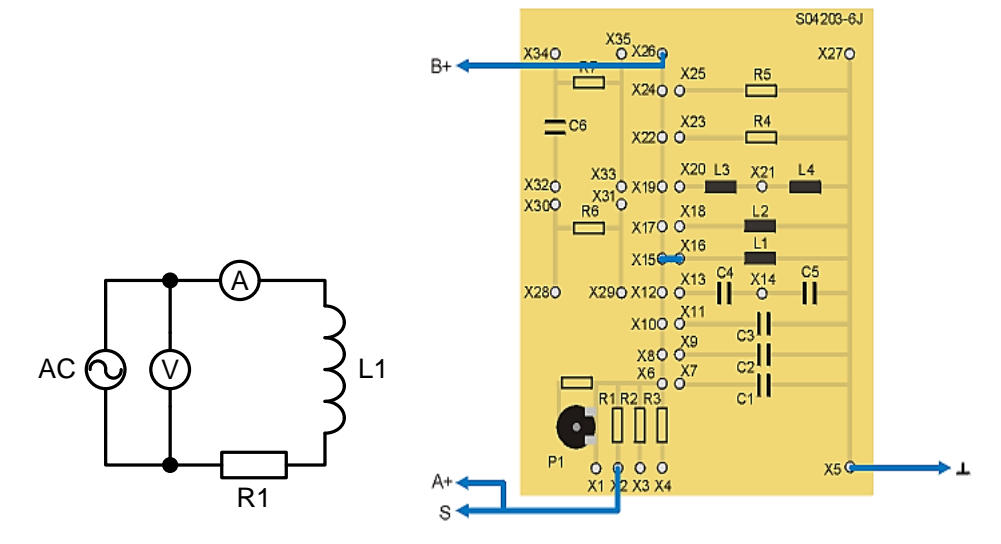

3.1.14 pav. RL elemento bandymo grandinė

- Įstatykite SO4203-6J modulį į UNITRAIN System stendą.
- Kompiuteryje: Meniu Instruments → Voltage Sources → Function Generator (prietaisai → įtampos šaltiniai funkcinis generatorius) atidarykite virtualųjį prietaisą Function Generator ir pasirinkite 3.1.20 lentelėje nurodytus nustatymus. Tada įjunkite prietaisą mygtuku POWER (maitinimas).

| Funkcinio generatoriaus nustatymai |          |  |
|------------------------------------|----------|--|
| <b>Režimas</b> SINE                |          |  |
| Amplitudė                          | 1:1.100% |  |
| Dažnis                             | 10 kHz   |  |

Lentelė 3.1.20 Funkcinio generatoriaus nustatymai

• Kompiuteryje: Meniu Instruments → Measuring devices → Oscilloscope (prietaisai → matavimo prietaisai → osciloskopas) atidarykite virtualųjį prietaisą Oscillocope ir pasirinkite 3.1.21 lentelėje pateiktus nustatymus.

|                        | · ·                                                       |  |  |
|------------------------|-----------------------------------------------------------|--|--|
| Osciloskopo nustatymai |                                                           |  |  |
| Kanalas A              | 5 V/pad.                                                  |  |  |
| Kanalas B              | 5 V/pad.                                                  |  |  |
| Skleidimas             | 20 μs/pad.                                                |  |  |
| Režimas                | X/T, DC                                                   |  |  |
| Trigeris               | Kanalas A/Kylantis frontas/registravimas prieš trigerį 0% |  |  |

Lentelė 3.1.21 Osciloskopo nustatymai

• Užregistruokite RL bandymo grandines ritės ir maitinimo įtampų charakteristikas ir perbraižykite oscilogramą:

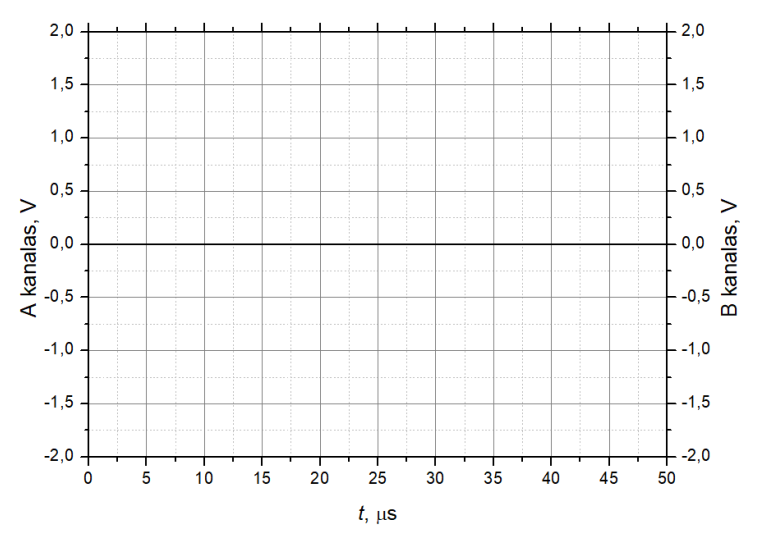

3.1.15 pav. Kondensatoriaus ir maitinimo įtampų oscilograma

• Pakeiskite osciloskopo nustatymus pagal 3.1.22 lentelę.

|                        | · ·                                                       |  |
|------------------------|-----------------------------------------------------------|--|
| Osciloskopo nustatymai |                                                           |  |
| Kanalas A              | 500 mV/pad.                                               |  |
| Kanalas B              | 500 mV/pad.                                               |  |
| Skleidimas             | 5 μs/pad.                                                 |  |
| Režimas                | X/T, AC                                                   |  |
| Trigeris               | Kanalas A/Kylantis frontas/registravimas prieš trigerį 0% |  |

3.1.22 lentelė Osciloskopo nustatymai

• Užregistruokite RL bandymo grandines srovės charakteristiką ir perbraižykite oscilogramą.

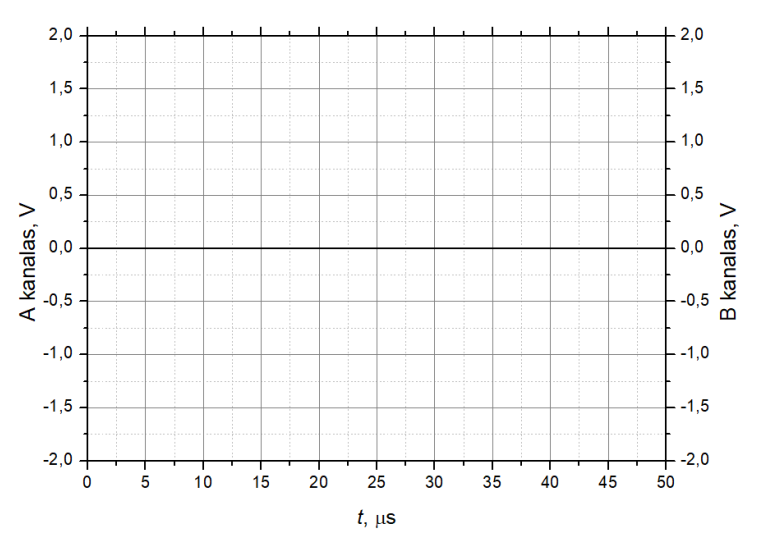

3.1.16 pav. Srovės oscilograma

- Nustatykite laiko skirtumą  $\Delta t$  tarp dviejų kreivių perėjimų ties nuliu:  $\Delta t =$ \_\_\_\_\_
- Pagal laiko skirtumą  $\Delta t$  nustatykite fazės poslinkį tarp dviejų įtampų:  $\phi =$ \_\_\_\_\_
- Nustatykite talpą L = L1 (rezistoriaus R = R1 vertė 1 k $\Omega$ ): L =\_\_\_\_\_

$$\phi = 360^{\circ} \cdot f \cdot \Delta t$$
$$L = \frac{R}{2\pi \cdot f \cdot \tan\phi}$$

### 3.1.6 Nuoseklusis rezonansinis kontūras

Šioje darbo dalyje tiriama nuosekliojo rezonansinio kontūro, kurį sudaro kondensatorius ir indukcinė ritė sumontuoti SO4201-6S modulyje (3.1.17 pav.), dažninė charakteristika.

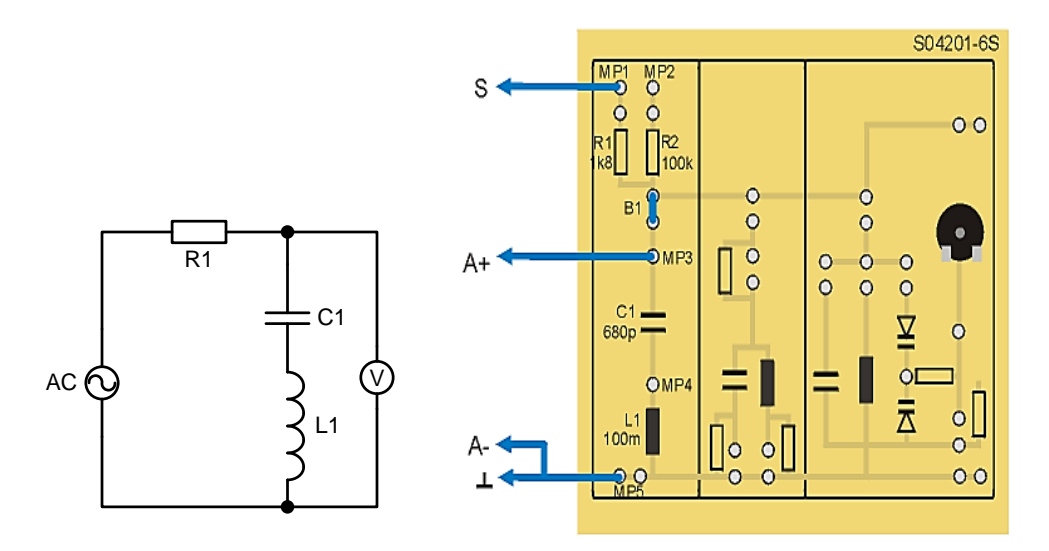

3.1.17 pav. Nuoseklaus rezonansinio kontūro bandymo grandinė

- Įstatykite SO4201-6S modulį į UNITRAIN System stendą.
- Kompiuteryje: Meniu Instruments → Voltage Sources → Function Generator (prietaisai → įtampos šaltiniai funkcinis generatorius) atidarykite virtualųjį prietaisą Function Generator ir pasirinkite 3.1.23 lentelėje nurodytus nustatymus. Tada įjunkite prietaisą mygtuku POWER (maitinimas).

| e e e e e e e e e e e e e e e e e e e |         |  |
|---------------------------------------|---------|--|
| Funkcinio generatoriaus nustatymai    |         |  |
| <b>Režimas</b> SINE                   |         |  |
| Amplitudė                             | 1:1.75% |  |
| Dažnis                                | 12 kHz  |  |

| Lentelė 3.1.23 Funkcinio generatoriaus nustatymai                                                                                                    |  |
|----------------------------------------------------------------------------------------------------|--|
| The last is a second second se |  |

• Kompiuteryje: Meniu Instruments → Measuring devices → Voltmeter A (prietaisai → matavimo prietaisai → voltmetras A) atidarykite virtualųjį prietaisą Voltmeter A ir pasirinkite 3.1.24 lentelėje pateiktus nustatymus.

| 3. | 1.24 | lentelė. | Voltmetro A | nustatymai |
|----|------|----------|-------------|------------|
|----|------|----------|-------------|------------|

| Voltmetro A nustatymai |           |  |
|------------------------|-----------|--|
| Matavimo diapazonas    | 20 V (AC) |  |
| Darbo režimas          | PP        |  |

 Prie grandinės prijunkite 15 V<sub>PP</sub> įėjimo įtampą U<sub>e</sub>, kaip įėjimo rezistorių naudodami R1. Keiskite dažnį nuo 12 iki 26 kHz kas 1 kHz ir matuokite gaunamas išėjimo įtampas U<sub>a</sub> (ant grandinės kondensatoriaus ir ritės) ir surašykite rezultatus į 3.1.25 lentelę.

3.1.25 lentelė Matavimų rezultatai

| f, kHz | Ua, V |
|--------|-------|
| 12     |       |
| 13     |       |
| 14     |       |
| 15     |       |
| 16     |       |
| 17     |       |

• Pagal gautus matavimų rezultatus nubraižykite  $U_a = f(f)$  charakteristiką.

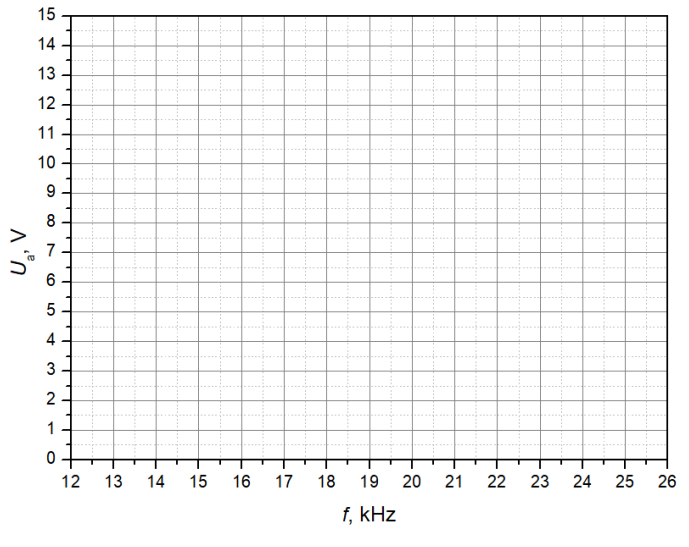

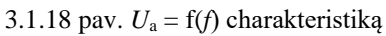

 Pagal nubraižytą charakteristiką nustatykite rezonanso dažnį ir dažnių juostos plotį: Rezonanso dažnis (išmatuotas) f<sub>R</sub> =\_\_\_\_\_

```
0.7071 U_{\text{maks.}} =____
```

 $f_{0.707\check{z}}$  (žemiau  $f_{\rm R}$ ) =\_\_\_\_\_

 $f_{0.707a}$  (aukščiau  $f_{\rm R}$ ) =\_\_\_\_\_

Dažnių juostos plotis *B* =\_\_\_\_\_

 Teoriškai apskaičiuokite rezonanso dažnį (komponentų parametrai: L = 100 mH, C = 680 pF, R = 1 kΩ): Rezonanso dažnis (apskaičiuotas) f<sub>R</sub> =\_\_\_\_\_

- Pagal rezonanso dažnio ir dažnių juostos pločio santykį apskaičiuokite kokybę Q:  $Q = f_{\rm R}/B =$
- Palyginkite rezultatą su gautuoju skaičiuojant pagal komponentų parametrus:  $Q = 2 \cdot \pi \cdot f_{\rm R} \cdot L/R =$  $Q = 1/(2 \cdot \pi \cdot f_{\mathsf{R}} \cdot C \cdot R) = \_$ 
  - $Q = 1/R \cdot \sqrt{(L/C)} =$
- Nustatykite rezonanso įtampas:
  - $U_{e (MP1-MP5)} (V_{PP}) =$ \_\_\_\_\_
  - $U_{a (MP3-MP5)} (V_{PP}) =$ \_\_\_\_\_
  - $U_{c (MP3-MP4)} (V_{PP}) =$ \_\_\_\_\_
  - $U_{L (MP4-MP5)} (V_{PP}) =$ \_\_\_\_\_
- Per jėjimo rezistorių R2 prijunkite prie grandinės 15  $V_{PP}$  jėjimo įtampą  $U_e$ . Nustatinė-• kite 3.1.26 lentelėje nurodytus dažnius, matuokite gaunamas išėjimo įtampas  $U_{\rm a}$  (ant grandinės kondensatoriaus ir ritės) ir surašykite rezultatus į 3.1.26 lentelę.

3.1.26 lentelę Matavimų rezultatai

| f, kHz             | 0.1 | 1  | 2  | 3  | 4  | 6  | 8  | 10 | 12 | 14 | 16 | 18 |
|--------------------|-----|----|----|----|----|----|----|----|----|----|----|----|
| U <sub>a</sub> , V |     |    |    |    |    |    |    |    |    |    |    |    |
| f, kHz             | 20  | 22 | 24 | 26 | 28 | 30 | 32 | 34 | 36 | 38 | 40 |    |
| Ua, V              |     |    |    |    |    |    |    |    |    |    |    |    |

Pagal gautus matavimų rezultatus nubraižykite  $U_a = f(f)$  charakteristiką:

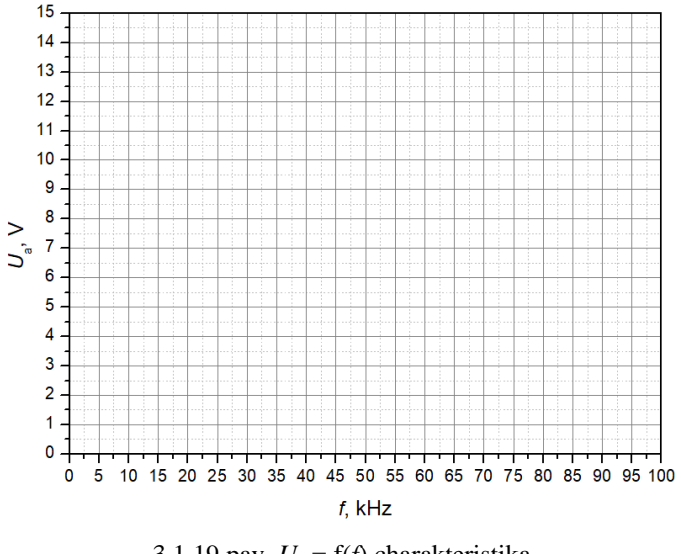

3.1.19 pav.  $U_a = f(f)$  charakteristika

Pagal nubraižytą charakteristiką nustatykite rezonanso dažnį ir dažnių juostos plotį:

Rezonanso dažnis (išmatuotas)  $f_{\rm R}$  =\_\_\_\_\_ 0.7071  $U_{\rm maks.}$  =\_\_\_\_\_  $f_{0.7072}$  (žemiau  $f_{\rm R}$ ) =\_\_\_\_\_  $f_{0.707a}$  (aukščiau  $f_{\rm R}$ ) =\_\_\_\_\_ Dažnių juostos plotis B =\_\_\_\_\_

- Taip pat teoriškai apskaičiuokite rezonanso dažnį (komponentų parametrai: L = 100 mH, C = 680 pF, R = 1 kΩ): Rezonanso dažnis (apskaičiuotas) f<sub>R</sub> =\_\_\_\_\_
- Pagal rezonanso dažnio ir dažnių juostos pločio santykį apskaičiuokite kokybę *Q*:  $Q = f_R/B =$ \_\_\_\_\_
- Palyginkite rezultatą su gautuoju skaičiuojant pagal komponentų parametrus:

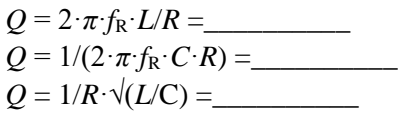

### 3.1.7 Lygiagretusis rezonansinis kontūras

Šioje darbo dalyje tirsime lygiagrečiojo rezonansinio kontūro, kurį sudaro kondensatorius ir indukcinė ritė sumontuoti SO4201-6S modulyje (3.1.20 pav.), dažninę charakteristiką.

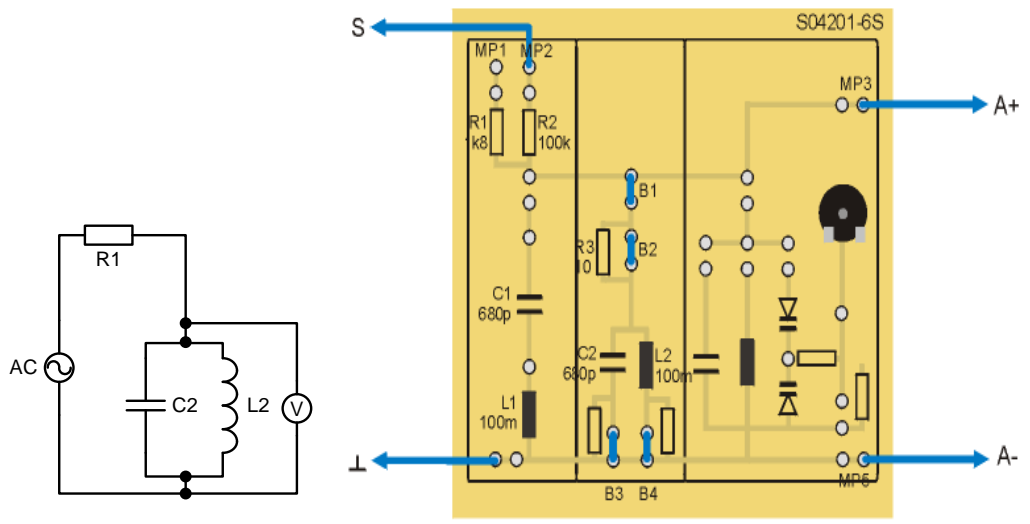

3.1.20 pav. Lygiagretaus rezonansinio kontūro grandinė

- Įstatykite SO4201-6S modulį į UNITRAIN System stendą.
- Kompiuteryje: Meniu Instruments → Voltage Sources → Function Generator (prietaisai → įtampos šaltiniai funkcinis generatorius) atidarykite virtualųjį prietaisą Function

Generator ir pasirinkite 3.1.27 lentelėje nurodytus nustatymus. Tada įjunkite prietaisą mygtuku POWER (maitinimas).

| Lentelė 3.1.27                     |         |  |  |  |  |  |  |  |
|------------------------------------|---------|--|--|--|--|--|--|--|
| Funkcinio generatoriaus nustatymai |         |  |  |  |  |  |  |  |
| Režimas                            | SINE    |  |  |  |  |  |  |  |
| Amplitudė                          | 1:1.75% |  |  |  |  |  |  |  |
| Dažnis                             | 4 kHz   |  |  |  |  |  |  |  |

• Kompiuteryje: Meniu Instruments → Measuring devices → Voltmeter A (prietaisai → matavimo prietaisai → voltmetras A) atidarykite virtualųjį prietaisą Voltmeter A ir pasirinkite 3.1.28 lentelėje pateiktus nustatymus.

| 3.1.28 lentelė. | Voltmetro A | nustatymai |
|-----------------|-------------|------------|
|-----------------|-------------|------------|

| Voltmetro A nustatymai |           |  |  |  |  |  |  |  |
|------------------------|-----------|--|--|--|--|--|--|--|
| Matavimo diapazonas    | 20 V (AC) |  |  |  |  |  |  |  |
| Darbo režimas          | PP        |  |  |  |  |  |  |  |

 Prie grandinės prijunkite 15 V<sub>PP</sub> įėjimo įtampą U<sub>i</sub>, kaip įėjimo rezistorių naudodami R2. Keiskite dažnį nuo 4 iki 28 kHz kas 1 kHz ir matuokite gaunamas išėjimo įtampas U<sub>a</sub> (ant grandinės kondensatoriaus ir ritės) ir surašykite rezultatus į 3.1.29 lentelę.

| f, kHz              | 4  | 5  | 6  | 7  | 8  | 9  | 10 | 11 | 12 | 13 | 14 | 15 | 16 |
|---------------------|----|----|----|----|----|----|----|----|----|----|----|----|----|
| $U_{\rm a}, { m V}$ |    |    |    |    |    |    |    |    |    |    |    |    |    |
| f, kHz              | 17 | 18 | 19 | 20 | 21 | 22 | 23 | 24 | 25 | 26 | 27 | 28 |    |
| Ua, V               |    |    |    |    |    |    |    |    |    |    |    |    |    |

- 3.1.29 lentelę Matavimų rezultatai
- Pagal nubraižytą charakteristiką nustatykite rezonanso dažnį ir dažnių juostos plotį:

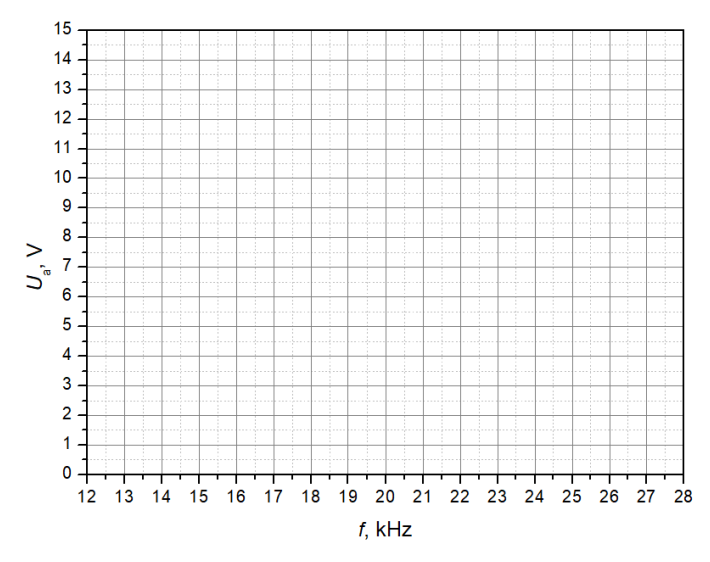

3.1.21 pav.  $U_a = f(f)$  charakteristika

Rezonanso dažnis (išmatuotas)  $f_{\rm R}$  =\_\_\_\_\_ 0.7071  $U_{\rm maks.}$  =\_\_\_\_\_  $f_{0.7072}$  (žemiau  $f_{\rm R}$ ) =\_\_\_\_\_  $f_{0.707a}$  (aukščiau  $f_{\rm R}$ ) =\_\_\_\_\_ Dažnių juostos plotis B =\_\_\_\_\_

- Teoriškai apskaičiuokite rezonanso dažnį (komponentų parametrai: L = 100 mH, C = 680 pF, R = 1 kΩ): Rezonanso dažnis (apskaičiuotas) f<sub>R</sub> =\_\_\_\_\_
- Pagal rezonanso dažnio ir dažnių juostos pločio santykį apskaičiuokite kokybę *Q*:  $Q = f_R/B =$ \_\_\_\_\_
- Palyginkite rezultatą su gautuoju skaičiuojant pagal komponentų parametrus:

 $Q = 2 \cdot \pi \cdot f_{\mathbf{R}} \cdot L/R = \underline{\qquad}$   $Q = 1/(2 \cdot \pi \cdot f_{\mathbf{R}} \cdot C \cdot R) = \underline{\qquad}$   $Q = 1/R \cdot \sqrt{(L/C)} = \underline{\qquad}$ 

# <u>Išvados:</u>